# NOKIA N72

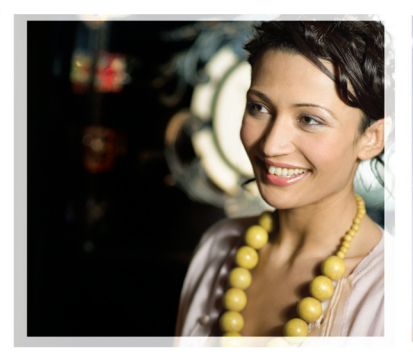

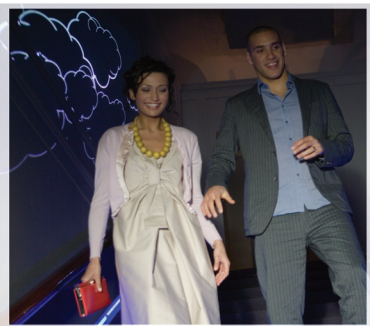

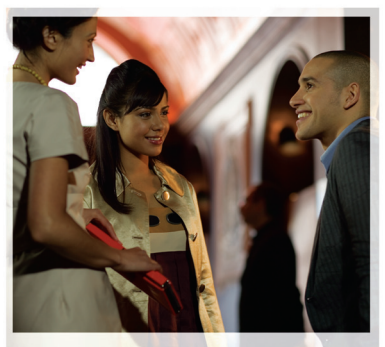

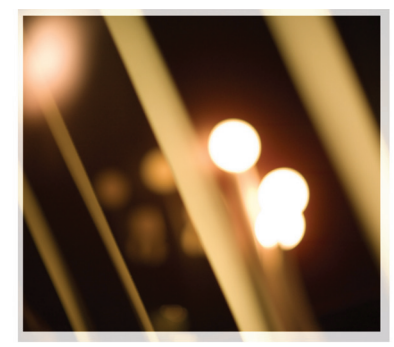

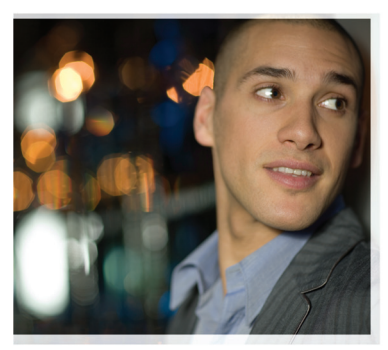

# Doplnkové aplikácie

Nokia N72-5

#### DOPLNKOVÉ APLIKÁCIE PRE TELEFÓN NOKIA N72

V predajnom balení nájdete kartu Reduced-Size MultiMediaCard pre dve napätia (RS-MMC), ktorá obsahuje doplnkové aplikácie od spoločnosti Nokia a tvorcov tretích strán. Obsah karty RS-MMC a dostupnosť aplikácií a služieb sa môže v závislosti od krajiny, predajcu a/alebo operátora siete lišiť. Aplikácie a ďalšie informácie o používani týchto aplikácií na stránke <u>www.nokia.com/support</u> sú k dispozicii iba vo vybratých jazykoch.

Niektoré funkcie závisia od SIM karty a/alebo siete, služby MMS alebo kompatibility zariadení a podporovaných formátov obsahu. Niektoré služby sa osobitne spoplatňujú.

#### ŽIADNA ZÁRUKA

Aplikácie tretich strán, ktoré nájdete na karte Reduced-Size MultiMediaCard (RS-MMC), boli vytvorené a sú vlastnictvom osôb, ktoré nie sú pridruženými spoločnosťami a nemajú iný vzťah ku spoločnosti Nokia. Nokia nevlastní autorské práva ajani práva duševného vlastnictva k týmto aplikáciám tretich tvorcov. Vzhľadom na to Nokia nepreberá žiadnu zodpovednosť za akúkoľvek podporu koncových užívateľov a za funkčnosť týchto aplikácií tretich tvorcov, ani za informácie uvedené v aplikáciách alebo v týchto materiáloch. Nokia neposkytuje na tieto aplikácie žiadnu záruku.

BERIETE NA VEDOMIE ŽE SOFTVÉR A/ALEBO APLIKÁCIE (ĎALELOZNAČOVANÉ SPOLOČNE AKO "SOFTVÉR") SA POSKYTUJÚ NA BÁZE TAK. AKO SÚ, BEZ ZÁRUKY AKÉHOKOľVEK DRUHU. ČI UŽ VÝSLOVNEJ ALEBO ODVODENEJ, A TO V MAXIMÁLNOM ROZSAHU POVOLENOM PLATNÝMI PRÁVNYMI PREDPISMI SPOLOČNOSŤ NOKIA ANI JELDCÉRSKE ČLINAK PRÍBLIZNÉ SPOLOČNOSTI. NEPOSKYTUJÚ ŽIADNE UBEZPEČENIA ANI ZÁRUKY, VÝSLOVNÉ ALEBO ODVODENÉ VRÁTANE, ALE BEZ OBMEDZENIA NA ZÁBLIKY VLASTNÍCTVA OBCHODOVATEĽNOSTI ALEBO VHODNOSTI NA KONKRÉTNY ÚČEL. A TAKTIEŽ ŽE SOFTVÉR NEPORUŠÍ AKÉKOľVEK PATENTOVÉ PRÁVA, AUTORSKÉ PRÁVA, PRÁVA K OCHRANNÝM ZNÁMKAM ALEBO INÉ PRÁVA TRETÍCH STRÁN. NEEXISTILIE ŽIADNA ZÁRUKA ZO STRANY SPOLOČNOSTI NOKIA ANI ŽIADNEJ JEJ PRIDRUŽENEJ SPOLOČNOSTI, ŽE AKÝKOľVEK ASPEKT SOFTVÉRU BUDE VYHOVOVOVAŤ VAŠIM POŽIAVKÁM ALEBO ŽE PREDÁVZDKA SOFTVÉRU BUDE NEBUŠENÁ A BEZCHYBNÁ PREBERÁTE ÚPLNÚ ZODPOVEDNOSŤ A RIZIKO ZA VÝBER SOFTVÉRU PRE DOSIAHNUTIE VAMI ZAMÝŠľANÝCH VÝSI EDKOV A ZA INŠTALÁCIU. POUŽÍVANIE A VÝSLEDKY, KTORÉ S NÍM DOSIAHNETE, V MAXIMÁLNEJ MIERE, AKÚ DOVOĽUJE APLIKOVATEĽNÉ PRÁVO. V ŽIADNOM PRÍPADE NEBUDE NOKIA. JEJ ZAMESTNANCI ALEBO JEJ PRIDRUŽENÉ SPOLOČNOSTI ZODPOVEDAŤ ZA AKÚKOĽVEK STRATU

ZISKU, PRÍJMOV, PREDAJA, DÁT, ALEBO ZA NÁKLADY VYNALOŽENÉ NA OBSTARANIE NÁHRADNÉHO TOVARU ALEBO SLUŽIEB, MAJETKOVÉ ŠKODY, OSOBNÚ UJMU, PRERUŠENIE PODNIKANIA, ANI ZA AKÉKOĽVEK PRIAME, NEPRIAME, NÁHODNÉ, EKONOMICKÉ, KRYCIE, TRESTNÉ, ŠPECIÁLNE ALEBO NÁSLEDNÉ ŠKODY, AKOKOĽVEK ZAPRÍČINENÉ, ČI UŽ VYPLYNULI ZO ZMLUVY, ÚMYSELNÉHO KONANIA, NEDBALOSTI ALEBO INEJ SKUTOČNOSTI, ZAKLADAJÚCEJ VZNIK ZODPOVEDNOSTI, VZNIKNUTĚ POUŽÍVANÍM ALEBO NEMOŽNOSŤOU POUŽÍVAŤ SOFTVÉR, A TO AJ V PRÍPADE, ŽE NOKIA ALEBO JEJ PRIDRUŽENÉ SPOLOČNOSTI BOLI UVEDOMENÍ O MOŽNOSTI TAKÝCHTO ŠKÔD. NAKOĽKO NIEKTORÉ KRAJINYJŠTÁTY/PRÁVNE SYSTÉMY NEDOVOĽJUJÚ VYLÚČENIE ANI OBMEDZENIE ZODPOVEDNOSTI, ALE MÔŽU DOVOĽOVAŤ OBMEDZENIE ZODPOVEDNOSTI, JE ZODPOVEDNOSŤ, SPOLOČNOSTI NOKIA, JEJ ZAMESTNANCOV ALEBO PRIDRUŽENÝCH SPOLOČNOSTÍ OBMEDZENÁ NA SO EUR. NIČ, ČO SA NACHÁDZA V TOMTO ODMIETNUTÍ ZODPOVEDNOSTI, SA NEDOTÝKA ZÁKONOM PRIZNANÝCH PRÁV AKEJKOĽVEK STRANY VYSTUPUJÚCEJ V ÚLOHE SPOTREBITEĽA.

Copyright © 2007 Nokia. Všetky práva vyhradené. Nokia a Nokia Connecting People sú registrovanými ochrannými značkami spoločnosti Nokia Corporation.

Ostatné názvy produktov a spoločností uvedené v tomto dokumente môžu byť ochrannými známkami alebo obchodnými označeniami ich príslušných vlastníkov.

Zmeny a zdokonalenia produktov opísaných v tomto dokumente je možné vykonať bez predchádzajúceho upozornenia. Dostupnosť produktov sa môže v závislosti od krajiny a regiónu lišiť.

NOKIA CORPORATION NOKIA MULTIMEDIA MARKETING P.O. BOX 100, FIN-00045 NOKIA GROUP, FÍNSKO TEL +358 7180 08000 TELEFAX +358 7180 34016 WWW.NOKIA.COM

VYDANIE 2. SK, 9247558

# Obsah

| Úvod                                                  | 4        |
|-------------------------------------------------------|----------|
| Služby siete<br>Podpora                               | 4<br>5   |
| Pracovňa                                              | 6        |
| Symantec Mobile Security                              | 6        |
| QuickwordQuicksheet                                   | 7<br>8   |
| Quickpoint                                            | 10<br>11 |
| Info Print                                            |          |
| Pripojenie                                            | 14       |
| Bezdrôtová klávesnica<br>Stlač a hovor (Push to talk) | 14<br>14 |
| Vlastné                                               | 20       |
| Katalógy<br>Prehliadač Opera                          | 20<br>21 |
| Nástroje                                              | 23       |
| SettingWizard                                         | 23       |

| Služba Mobile Search                  |    |
|---------------------------------------|----|
| (Služba mobilného vyhľadávania)       | 25 |
| Služba Mobile Search                  | 25 |
| Služba Yahoo! Go (Balík produktov     |    |
| služby Yahoo!)                        | 26 |
| Služba Yahoo! Go                      | 26 |
| Pre váš počítač                       | 28 |
| Lifeblog                              |    |
| Nokia PC Suite                        |    |
| Adobe Photoshop Album Starter Edition |    |

# Úvod

Číslo modelu: Nokia N72-5

Ďalej sa označuje ako Nokia N72.

Telefón Nokia N72 je silné a inteligentné multimediálne zariadenie. Rôzne aplikácie od spoločnosti Nokia a iných tvorcov softvéru tretej strany vám umožňujú oveľa širšie použitie telefónu Nokia N72.

Niektoré dodávané aplikácie sa nachádzajú v pamäti prístroja a niektoré na disku CD-ROM, dodávanom s prístrojom.

Dostupnosť aplikácií sa môže lísiť podľa krajiny alebo miesta predaja.

Ak chcete používať niektoré aplikácie, musíte prijať príslušné licenčné podmienky.

Ikony v tomto dokumente označujú, či je aplikácia dostupná na pamäťovej karte (IIE) alebo na disku CD-ROM (⊙).

Upozornenie: Ak vyberiete pamäťovú kartu, aplikácie nainštalované na pamäťovej karte nemožno použiť. Prístup k aplikáciám získate po opätovnom vložení pamäťovej karty. Upozornenie: Skôr ako budete môcť použiť aplikácie z disku CD-ROM v kompatibilnom počítači, musíte aplikácie nainštalovať.

## Služby siete

Aby ste telefón mohli používať, potrebujete službu poskytovateľa bezdrôtových služieb. Mnohé funkcie tohoto prístroja pracujú iba v spojení s funkciami bezdrôtovej siete. Takéto služby siete nemusia byť dostupné vo všetkých sieťach, alebo môže byť potrebné osobitné dojednanie s vašim poskytovateľom služieb, aby ste služby siete mohli využívať. Váš poskytovateľ služieb vám možno dá ďalšie pokyny k používaniu služieb siete a vysvetlí vám, aké poplatky za ne účtuje. V niektorých sieťach môžu existovať obmedzenia, ktoré ovplyvňujú vaše možnosti využívania služieb siete. Niektoré siete napríklad nemusia podporovať všetky špecifické národné znaky a služby.

## Podpora

Aplikácie poskytované tvorcami softvéru tretej strany sú podporované týmito tvorcami. Ak máte s aplikáciou problémy, podporu nájdete na príslušnej webovej lokalite. Webové odkazy nájdete na konci každej aplikácie v tomto návode.

## Pracovňa

## Symantec Mobile Security

Symantec Mobile Security je bezpečnostné riešenje pre mobilné zariadenia, ktoré kombinuje antivírusovú ochranu a ochranu cez bránu firewall, a zároveň chráni zariadenie pred škodlivým obsahom a útokmi.

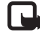

Upozornenie: Táto aplikácia je k dispozícii iba v obmedzenom počte jazvkov.

Ak chcete nainštalovať aplikáciu, stlačte tlačidlo 🚱 a vyberte položku Pracovňa a inštalačný súbor aplikácie Symantec Mobile Security. Inštaláciu dokončite podľa pokynov na displeji. Aplikácia sa nainštaluje do zložky Pracovňa.

Aplikácia je skúšobná verzia. Skúšobná doba začína nainštalovaním aplikácie Symantec Mobile Security. Ak chcete aplikáciu používať aj po uplynutí skúšobnej doby, použite službu LiveUpdate, prostredníctvom ktorei si môžete zakúpiť aktualizáciu, a postupujte podľa pokynov na displeji.

Aplikácia je počas používania zariadenia spustená na pozadí. Automaticky skenuje súbory pri prijatí, aby zistila prítomnosť vírusov. Ak chcete zariadenie skenovať manuálne, vyberte položku Options > Scan. Ak sa nájde infikovaný súbor, zobrazí sa poznámka, a môžete vybrať, čo chcete so súborom robiť

Brána firewall sleduje pripojenia zo zariadenia a na zariadenie a zaznamenáva neautorizované pripojenia. Ak chcete zobraziť denník, vyberte položku Options > Activity log.

Výberom položky Options > LiveUpdate aktualizujete zariadenie nainovšími súbormi na definíciu vírusov a aktualizáciami produktu. Ak chcete vykonať aktualizáciu ručne, vyberte požadované položky a možnosť Options > Search. Ak chcete naplánovať automatické aktualizácie a pripomienky, vyberte položku Options > Settings.

Ak chcete používať aktualizované služby, musíte mať v zariadení nakonfigurované prístupové miesto na Internet, Ďalšie informácie o miestach prístupu nájdete v návode na použitie zariadenia.

## Ďalšie informácie

Ak chcete otvoriť pomocníka aplikácie, vyberte položku **Options** > Help.

Ďalšie informácie nájdete na stránke www.symantec.com/techsupp.

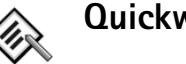

## Quickword 📧

Aplikácia Quickword pre telefón Nokia N72 podporuje bežné funkcie programu Microsoft Word 97, 2000 a XP, a Palm eBooks vo formáte .doc. Pomocou aplikácie Quickword môžete čítať domáce dokumenty programu Microsoft Word na displeji svojho zariadenia. Aplikácia Quickword podporuje farby, tučné písmo, kurzívu, podčiarknuté písmo a režim celého displeja.

- Tip. Aplikácia Quickword podporuje dokumenty uložené vo formáte .doc v programe Microsoft Word 97, 2000 a XP a Palm eBooks vo formáte .doc.
- Upozornenie: Nie všetky varianty alebo funkcie uvedených formátov súborov sú podporované.

Aplikácia Quickword ponúka nasledujúce funkcie:

- Spolupráca s kompatibilnými počítačmi a ďalšími zariadeniami Palm
- Ukladanie dokumentov na pamäťovej karte na okamžitý prístup

Prístup a otváranie dokumentov je možné uskutočniť týmito spôsobmi:

 Stlačte tlačidlo <sup>f</sup>y a vyberte položku Pracovňa > Quickword. Ak chcete prehliadať a otvárať dokumenty uložené v pamäti zariadenia a na pamäťovej karte, vyberte položku Voľby > Prehliadať.

- Otvorte prílohu e-mailu z prijatých e-mailových správ (služba siete).
- Odošlite dokument pomocou pripojenia Bluetooth do zložky Prijaté v aplikácii Správy.
- Ak chcete prehliadať a otvárať dokumenty uložené v pamäti zariadenia a na pamäťovej karte, vyberte položku Spr. súb..
- Prehľadajte webové stránky. Pred prehliadaním skontrolujte, či je v zariadení nastavené miesto prístupu na Internet.

#### Spravovanie súborov programu Word

Stlačte tlačidlo  ${\bf f}_{{\cal G}}$  a vyberte položku Pracovňa > Quickword. Ak chcete otvoriť súbor dokumentu, prejdite naň a stlačte tlačidlo  ${\bf O}$ .

Môžete vybrať aj položku Voľby a jednu z uvedených možností:

Súbory > Triediť – ak chcete triediť súbory podľa mena, veľkosti, dátumu alebo prípony.

Súbory > Prehľadať – ak chcete hľadať súbory iba v zložke Schránku alebo vo všetkých zložkách pamäte zariadenia a na pamäťovej karte.

**Detaily** – ak chcete vidieť veľkosť aktuálneho súboru a dátum poslednej úpravy.

#### Zobrazenie dokumentov programu Word

Ak chcete otvoriť ukážku dokumentu programu Word, stlačte tlačidlo *§* a vyberte položku Pracovňa > Quickword. Vyberte dokument a stlačte tlačidlo ().

V dokumente sa pohybujte pomocou posúvacieho tlačidla.

Ak chcete hľadať v dokumente text, vyberte položku Voľby > Nájsť > Voľby.

Môžete vybrať aj položku Voľby a jednu z uvedených možností:

Ísť na – ak sa chcete dostať na začiatok, zvolenú pozíciu alebo koniec dokumentu.

Zoom – ak chcete text priblížiť alebo oddialiť.

☆ Tip. Automatické posúvanie môžete spomaliť tlačidlom ) alebo zrýchliť tlačidlom ).

## Ďalšie informácie

Ak máte problémy s aplikáciou Quickword, ďalšie informácie získate v lokalite <u>www.quickoffice.com</u>. Podpora je dostupná aj prostredníctvom e-mailu na adrese <u>supportS60@quickoffice.com</u>.

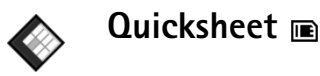

Aplikácia Quicksheet pre telefón Nokia N72 podporuje bežné funkcie programu Microsoft Excel 97, 2000, 2003 a XP. Pomocou aplikácie Quicksheet môžete prijímať súbory programu Excel a čítať ich na displeji svojho zariadenia.

Aplikácia Quicksheet podporuje súbory hárkov uložené vo formáte .xls v programe Microsoft Excel 97, 2000, 2003 a XP.

Poznámka. Nie všetky varianty alebo funkcie uvedených formátov súborov sú podporované.

Aplikácia Quicksheet ponúka nasledujúce funkcie:

- Prepínanie medzi pracovnými hárkami iba dvoma kliknutiami.
- Vyhľadávanie textu v hárku v rámci hodnoty alebo vzorca.
- Zmena veľkosti stĺpcov a ukotvenie riadkov a stĺpcov.
- Ukladanie hárkov na pamäťovej karte na okamžitý prístup.

Prístup a otváranie súborov je možné uskutočniť týmito spôsobmi:

- Stlačte tlačidlo 
   a vyberte položku Pracovňa > Quicksheet. Ak chcete prehliadať a otvárať dokumenty uložené v pamäti zariadenia a na pamäťovej karte, vyberte položku Voľby > Prehliadať.
- Otvorte prílohu e-mailu z prijatých e-mailových správ (služba siete).
- Odošlite dokument pomocou pripojenia Bluetooth do zložky Prijaté v aplikácii Správy.
- Ak chcete prehliadať a otvárať dokumenty uložené v pamäti zariadenia a na pamäťovej karte, vyberte položku Spr. súb..
- Prehľadajte webové stránky. Pred prehliadaním skontrolujte, či je v zariadení nastavené miesto prístupu na Internet.

#### Spravovanie hárkov

Stlačte tlačidlo 🚱 a vyberte položku Pracovňa > Quicksheet. Ak chcete otvoriť súbor hárku, prejdite naň a stlačte tlačidlo ().

Môžete vybrať aj položku Voľby a jednu z uvedených možností:

Súbory > Triediť – ak chcete triediť zobrazené súbory podľa mena, veľkosti, dátumu alebo prípony.

Súbory > Prehľadať – ak chcete hľadať súbory iba v zložke Schránku alebo vo všetkých zložkách pamäte zariadenia a na pamäťovej karte.

**Detaily** – ak chcete vidieť veľkosť aktuálneho súboru a dátum poslednej úpravy.

#### Zobrazenie hárkov

Ak chcete otvoriť ukážku hárku, stlačte tlačidlo  $\mathfrak{G}$ a vyberte položku Pracovňa > Quicksheet. Vyberte súbor hárku a stlačte tlačidlo  $\textcircled{\bullet}$ .

V hárku sa pohybujte pomocou posúvacieho tlačidla.

Ak chcete prepínať medzi pracovnými hárkami, vyberte položku Voľby > Ísť na, prejdite na hárok a vyberte položku OK.

Ak chcete v hárku vyhľadať text v rámci hodnoty alebo vzorca, vyberte položku Voľby > Nájsť > Voľby.

Ak chcete zmeniť spôsob zobrazovania hárkov, vyberte položku Voľby a niektorú z uvedených možností:

Zmeniť formát displ. – ak chcete prepínať medzi režimom celého displeja a režimom čiastočného displeja.

Zväčšenie – ak chcete hárok priblížiť alebo oddialiť.

Ukotviť – ak chcete zachovať zvýraznený riadok, stĺpec alebo obe viditeľné pri pohybe v hárku.

**Upraviť šírku stĺpca** – ak chcete stĺpec zúžiť alebo rozšíriť, stlačte tlačidlo  $\bigcirc$  alebo  $\bigcirc$ . Keď má stĺpec požadovanú šírku, stlačte tlačidlo  $\bigcirc$ .

## Ďalšie informácie

Ak máte problémy s aplikáciou Quicksheet, ďalšie informácie získate v lokalite www.quickoffice.com.

Podpora je dostupná aj prostredníctvom e-mailu na adrese <u>supportS60@quickoffice.com</u>.

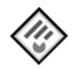

## Quickpoint 📧

Aplikácia **Quickpoint** pre telefón Nokia N72 podporuje bežné funkcie programu Microsoft PowerPoint 97, 2000 a XP. Pomocou aplikácie **Quickpoint** môžete prijímať prezentácie programu PowerPoint a čítať ich na displeji svojho zariadenia.

Tip. Aplikácia Quickpoint podporuje prezentácie vytvorené vo formáte .ppt v programe Microsoft PowerPoint 97, 2000 a XP.

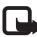

Upozornenie: Nie všetky varianty alebo funkcie uvedených formátov súborov sú podporované.

Aplikácia Quickpoint ponúka nasledujúce funkcie:

- Rozšírené zobrazovanie so štyrmi druhmi zobrazenia: prehľad, poznámky lektora, listy a miniatúry.
- Ukladanie prezentácií na pamäťovej karte na okamžitý prístup.

Prístup a otváranie súborov je možné uskutočniť týmito spôsobmi:

- Stlačte tlačidlo 
   Staveni položku Pracovňa > Quickpoint. Ak chcete prehliadať a otvárať dokumenty uložené v pamäti zariadenia a na pamäťovej karte, vyberte položku Voľby > Prehliadať.
- Otvorte prílohu e-mailu z prijatých e-mailových správ (služba siete).
- Odošlite dokument pomocou pripojenia Bluetooth do zložky Prijaté v aplikácii Správy.
- Ak chcete prehliadať a otvárať dokumenty uložené v pamäti zariadenia a na pamäťovej karte, vyberte položku Spr. súb..
- Prehľadajte webové stránky. Pred prehliadaním skontrolujte, či je v zariadení nastavené miesto prístupu na Internet.

## Spravovanie prezentácií

Stlačte tlačidlo *S* a vyberte položku Pracovňa > Quickpoint.

Môžete vybrať aj položku Voľby a jednu z uvedených možností:

Súbory > Triediť – ak chcete triediť zobrazené súbory podľa mena, veľkosti, dátumu alebo prípony.

Súbory > Prehľadať – ak chcete hľadať súbory iba v zložke Schránku alebo vo všetkých zložkách pamäte zariadenia a na pamäťovej karte.

**Detaily** – ak chcete vidieť veľkosť aktuálneho súboru a dátum poslednej úpravy.

#### Zobrazenie prezentácií

Ak chcete otvoriť ukážku prezentácie, stlačte tlačidlo 💱 a vyberte položku Pracovňa > Quickpoint. Preidite na prezentáciu a stlačte tlačidlo (•).

Ak sa chcete pohybovať medzi zobrazeniami Prehľad. Poznámky, List a Miniatúra, stlačte tlačidlo 🕥 alebo 🕥.

Ak sa chcete presunúť na ďalší alebo predchádzajúci list v prezentácii, stlačte tlačidlo 🕟 alebo ().

Ak chcete prepínať medzi režimom celého displeja a režimom čiastočného displeja, vyberte položku Voľby > Zmeniť formát displ.

Ak chcete rozbaliť alebo zbaliť položky prehľadu prezentácie v zobrazení prehľadu, vyberte položku Voľby >Prehľad.

V zobrazení listov v režime celého displeja stlačte tlačidlo:

- 1 oddialenie.
- 2 priblíženie.
- 3 prispôsobenie listu na displei.

## Dalšie informácie

Ak máte problémy s aplikáciou Quickpoint, ďalšie informácie získate v lokalite www.quickoffice.com.

Podpora je dostupná aj prostredníctvom e-mailu na adrese supportS60@quickoffice.com.

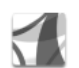

#### Adobe Reader 📾

Program Adobe Reader umožňuje čítať dokumenty PDF na displeji vášho zariadenia.

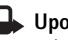

Upozornenie: Táto aplikácia bola optimalizovaná pre obsah dokumentov PDF v handsetoch a iných mobilných zariadeniach a v porovnaní s počítačovými verziami ponúka iba obmedzené funkcie.

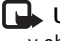

Upozornenie: Táto aplikácia je k dispozícii iba v obmedzenom počte jazvkov.

Prístup a otváranie dokumentov je možné uskutočniť týmito spôsobmi:

- Stlačte tlačidlo () a vyberte položku Pracovňa > Adobe PDF. Ak chcete vyhľadať a otvoriť dokumenty uložené v pamäti zariadenia a na pamäťovej karte, vyberte položku Voľby > Vyhľadať súbor.
- Otvorte prílohu e-mailu z prijatých e-mailových správ (služba siete).
- Odošlite dokument pomocou pripojenia Bluetooth do zložky Prijaté v aplikácii Správy.
- Ak chcete prehliadať a otvárať dokumenty uložené v pamäti zariadenia a na pamäťovej karte, vyberte položku Spr. súb..
- Prehľadajte webové stránky. Pred prehliadaním skontrolujte, či je v zariadení nastavené miesto prístupu na Internet.

#### Spravovanie súborom PDF

Ak chcete prehľadávať a spravovať súbory PDF, stlačte tlačidlo 🎲 a vyberte položku Pracovňa > Adobe PDF. Aktuálne súbory sú uvedené v zobrazení súborov. Ak chcete otvoriť dokument, prejdite naň a stlačte tlačidlo ().

Môžete vybrať aj položku Voľby a jednu z uvedených možností:

Vyhľadať súbor – ak chcete vyhľadávať súbory PDF v pamäti zariadenia alebo na pamäťovej karte.

Nastavenia – ak chcete upravovať predvolenú úroveň priblíženia a režim zobrazovania dokumentov PDF.

#### Zobrazenie súborov PDF

Keď je súbor PDF otvorený, vyberte položku Voľby a jednu z uvedených možností:

Zoom – ak chcete text priblížiť, oddialiť alebo upraviť veľkosť na zvolené percento. Môžete tiež zmeniť veľkosť dokumentu na šírku displeja alebo prispôsobiť celú stránku súboru PDF na displej.

Nájsť – ak chcete vyhľadávať text v dokumente.

Zobraziť – ak chcete zobraziť dokument v režime celého displeja. Dokument PDF môžete otočiť o 90 stupňov v ľubovoľnom smere.

Ísť na – ak chcete prejsť na vybratú stránku, ďalšiu stránku, predchádzajúcu stránku, prvú stránku alebo poslednú stránku.

Uložiť – ak chcete uložiť súbor do pamäte zariadenia alebo na pamäťovú kartu.

Nastavenia – ak chcete upravovať predvolenú úroveň priblíženia a predvolený režim zobrazovania.

Detaily - ak chcete zobraziť vlastnosti dokumentu PDF.

## Ďalšie informácie

Ďalšie informácie nájdete v lokalite <u>www.adobe.com</u>.

Ak chcete zdieľať otázky, návrhy a informácie o aplikácii, navštívte fórum programu Adobe Reader pre operačné systémy Symbian na stránke http://adobe.com/support/forums/main.html.

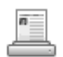

#### Info Print 📧

Upozornenie: Táto aplikácia je k dispozícii iba v obmedzenom počte jazykov.

Stlačte tlačidlo 🎲 a vyberte položku Pracovňa > Info print. Aplikácia Info print umožňuje tlač priamo a bezdrôtovo z vášho zariadenia. Zo zariadenia môžete tlačiť rôzny obsah na tlačiarni s profilom BPP (Basic Print Profile) a podporou pripojenia Bluetooth (napríklad HP Deskjet 450 Mobile Printer a HP Photosmart 8150). Týka sa to multimediálnych a textových správ, e-mailových textov, kontaktov, kalendára a poznámok.

V rámci kontaktov podporuje aplikácia tlač nasledujúcich kontaktných polí: telefón, fax, mobilný telefón, e-mail, adresa URL a poštová adresa.

## Ďalšie informácie

Ďalšie informácie nájdete na stránke www.hp.com/eur/phoneprinting.

## Pripojenie

#### Bezdrôtová klávesnica 📾 Constant of the local division of the local division of the local

Ak chcete nainštalovať a používať so zariadením bezdrôtovú klávesnicu Nokia alebo inú kompatibilnú bezdrôtovú klávesnicu s podporou profilu Bluetooth Human Interface Devices (HID), použite aplikáciu Wireless Keyboard. Klávesnica umožňuje pohodlné zadávanie textu v textových správach, e-mailoch a položkách kalendára použitím formátu QWERTY.

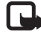

Upozornenie: Táto aplikácia je k dispozícii iba v obmedzenom počte jazvkov.

- Aktivujte pripojenie Bluetooth v zariadení. 1
- 2 Zapnite klávesnicu.
- 3 Stlačte tlačidlo 🚱 a vyberte položku Pripojenie > Wireless Keyboard.
- 4 Ak chcete začať vyhľadávať zariadenia s pripojením Bluetooth, vyberte položku Voľby > Find keyboards.
- 5 Vyberte klávesnicu zo zoznamu.
- 6 Ak chcete spárovať klávesnicu zo zariadením, zadajte v zariadení príslušný prístupový kód (číslice 1 až 9), ten istý kód zadaite do 30 sekúnd aj na klávesnici a stlačte tlačidlo potvrdzovania (enter) na klávesnici. Prístupový kód si nemusíte zapisovať, pretože v prípade

opätovného párovania klávesnice so zariadením môžete použiť odlišný prístupový kód. Ak chcete zadať číslice prístupového kódu, musíte najprv stlačiť tlačidlo Fn.

- 7 Ak budete požiadaní o formát klávesnice, vyberte ho zo zoznamu v zariadení
- 8 Po zobrazení názvu klávesnice sa jej stav zmení na **Connected** a ak zelený indikátor klávesnice pomaly bliká, klávesnica je pripravená na používanie.

Podrobnosti o prevádzke a údržbe klávesnice nájdete v návode na použitie klávesnice.

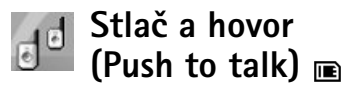

Push to talk (PTT) (služba siete) je služba hlasovej komunikácie cez IP realizovaná v reálnom čase cez paketovú dátovú sieť. Služba Push to talk umožňuje priamu hlasovú komunikáciu realizovanú stlačením iediného tlačidla. Službu PTT využívajte na konverzáciu s jednou osobou alebo skupinou ľudí.

Skôr ako budete môcť používať službu PTT, musíte definovať miesto prístupu a nastavenia služby

Push-to-talk. Tieto nastavenia môžete dostať v špeciálnej textovej správe od poskytovateľa služieb, ktorý ponúka službu Push-to-talk. Na konfiguráciu môžete tiež použiť aplikáciu SettingWizard, ak ju podporuje operátor siete. Pozrite časť "SettingWizard", str. 23.

## Stlačte tlačidlo 😚 a vyberte položku Connect. > Push to talk.

Pri komunikácii prostredníctvom služby Push-to-talk jedna osoba rozpráva, zatiaľ čo ju ostatní počúvajú cez zabudovaný reproduktor. Hovoriaci sa pri komunikácii striedajú. Keďže naraz môže hovoriť len jeden člen skupiny, maximálna dĺžka prehovoru je obmedzená. Maximálna dĺžka je zvyčajne nastavená na 30 sekúnd. Podrobné informácie o dĺžke prehovoru vo vašej sieti vám poskytne operátor siete alebo poskytovateľ služ

Výstraha. Keď je zapnutý reproduktor, nedržte prístroj pri uchu, pretože hlasitosť môže byť veľmi vysoká.

Priorita telefónnych hovorov je vždy vyššia ako priorita funkcií služby Push-to-talk.

#### Definovanie miesta prístupu služby Push-to-talk

Mnohí poskytovatelia služieb vyžadujú, aby ste ako predvolené miesto prístupu použili prístupové miesto

k internetu (IAP, Internet Access Point). Iní poskytovatelia služieb umožňujú použiť prístupové miesto pre WAP. Ďalšie informácie si vyžiadajte od svojho poskytovateľa služieb.

Ak nemáte spojenie WAP, budete musieť kontaktovať poskytovateľa služieb, ktorý vám pomôže pri nadviazaní prvého spojenia, alebo navštíviť stránku www.nokia.com/phonesettings.

#### Nastavenia služby Push-to-talk

Stlačte tlačidlo 🚱 a vyberte položku Connect. > Push to talk > Options > PTT settings.

Vyberte položku User settings a zadajte nasledujúce informácie:

Incoming PTT calls – ak chcete vidieť upozornenie na prichádzajúce hovory, vyberte položku Notify. Ak chcete hovory PTT prijímať automaticky, vyberte položku Auto-accept. Ak chcete hovory PTT automaticky odmietnuť, vyberte položku Not allowed.

PTT call alert tone – ak chcete, aby nastavenie upozornenia na prichádzajúci hovor PTT zodpovedalo nastaveniam profilu, vyberte položku Set by profile.

Callback request tone – ak chcete vybrať tón žiadostí o spätný hovor.

Application start-up – ak sa chcete prihlásiť k službe Push-to-talk po zapnutí telefónu.

Default nickname – ak chcete zadať predvolenú prezývku, ktorá sa zobrazí ostatným používateľom. Váš poskytovateľ služieb mohol upravovanie tejto možnosti v telefóne deaktivovať.

Show my PTT address – vyberte položku in 1 to 1 calls, In group calls, in all calls alebo Never. Váš poskytovateľ služieb mohol niektoré z týchto možností v telefóne deaktivovať.

Show my login status – ak chcete, aby sa váš stav zobrazoval, vyberte položku Yes. Ak chcete, aby bol váš stav skrytý, vyberte položku No.

Vyberte položku Connection settings a zadajte nasledujúce informácie:

**Domain** – ak chcete zadať názov domény získaný od poskytovateľa služieb.

Access point name – ak chcete zadať názov miesta prístupu služby Push-to-talk. Názov miesta prístupu je potrebný na nadviazanie spojenia so sieťou GSM/GPRS.

Server address – ak chcete zadať adresu IP alebo názov domény servera služby Push-to-talk získané od poskytovateľa služieb.

User name – ak chcete zadať používateľské meno, ktoré ste dostali od poskytovateľa služieb.

PTT password – ak chcete zadať heslo, ak sa vyžaduje, na nadviazanie dátového spojenia. Heslo zvyčajne poskytuje poskytovateľ služieb a často sa v ňom rozlišujú malé a veľké písmená.

#### Prihlásenie k službe PTT

Stlačte tlačidlo 🚱 a vyberte položku Connect. > Push to talk. Aplikácia PTT sa po spustení služby automaticky prihlási.

Po úspešnom prihlásení sa aplikácia PTT automaticky spojí s kanálmi, ktoré boli aktívne pri poslednom zatvorení aplikácie. Ak sa spojenie stratí, telefón sa automaticky pokúša znova prihlásiť, kým sa nerozhodnete aplikáciu PTT zatvoriť.

#### Zatvorenie aplikácie Push to talk

Stlačte tlačidlo  $\frac{1}{9}$  a vyberte položku Connect. > Push to talk > Options > Exit. Zobrazí sa správa Switch Push to talk off after exiting application?. Výberom položky Yes sa odhlásite a ukončíte službu. Ak chcete nechať aplikáciu aktívnu na pozadí, vyberte položku No. Ak sú otvorené viaceré aplikácie a chcete medzi nimi prepnúť, stlačte a podržte tlačidlo  $\frac{1}{9}$ .

#### Uskutočnenie individuálneho hovoru

#### Vyberte položku **Options** > **PTT contacts**.

Vyberte zo zoznamu kontakt, s ktorým sa chcete rozprávať, a položku Options > Talk 1 to 1.

Po celý čas vášho prehovoru stlačte a držte tlačidlo  $\checkmark$ . Keď dohovoríte, uvoľnite tlačidlo  $\backsim$ .

S kontaktom sa môžete rozprávať stlačením a podržaním tlačidla — aj v iných oknách aplikácie Push to talk, napríklad v okne kontaktov. Ak chcete uskutočniť nový telefónny hovor, najskôr ukončite individuálny hovor. Vyberte položku Disconnect alebo stlačte tlačidlo **C**.

Tip. Nezabudnite, že počas hovoru prostredníctvom služby Push-to-talk musíte telefón držať pred sebou tak, aby ste videli na displej. Hovorte smerom k mikrofónu a neprikrývajte reproduktor rukami.

#### Prijatie individuálneho hovoru

Stlačením tlačidla 🤟 individuálny hovor začnete alebo ho stlačením tlačidla 🛥 ho ukončíte.

Tip. Individuálny alebo skupinový hovor môžete uskutočniť aj z adresára Kontakty. Vyberte položku Options > PTT > Talk 1 to 1 alebo Make PTT group call.

#### Uskutočnenie skupinového hovoru

Ak chcete zavolať skupine, vyberte položku Options > PTT contacts, označte kontakty, ktorým chcete zavolať, a vyberte položku Options > Make PTT group call.

# Vyžiadanie stavu prihlásenia ostatných účastníkov

Ak chcete vyžiadať alebo nevyžiadať stav prihlásenia ostatných účastníkov v službe PTT, vyberte položku Options > PTT contacts, príslušný kontakt a položku Options > Show login status alebo Hide login status.

#### Odoslanie žiadosti o spätný hovor

V menu PTT contacts prejdite na požadované meno a vyberte položku Options > Send callback request.

#### Odpoveď na žiadosť o spätný hovor

Keď vám niekto pošle žiadosť o spätný hovor, v pohotovostnom režime sa zobrazí hlásenie 1 new callback request. Výberom možnosti Show otvoríte menu Callback inbox. Výberom príslušného kontaktu a položky Options > Talk 1 to 1 začnete individuálny hovor.

## Kanály

Môžete sa pripojiť k verejným vopred konfigurovaným kanálom. Verejné kanály sú otvorené pre každého, kto pozná adresu URL príslušného kanála.

Keď ste pripojení ku kanálu a prebieha hovor, všetci členovia pripojení ku kanálu vás počujú. Súčasne môže byť aktivovaných až päť kanálov. Ak je aktívny viac ako jeden kanál, výberom položky Swap prepnete na kanál, na ktorom sa chcete rozprávať.

Vyberte položku **Options** > **PTT channels**.

Ak sa chcete k verejnej vopred konfigurovanej sieti pripojiť prvýkrát, vyberte položku Options > New channel > Add existing. Keď sa chcete pripojiť k vopred konfigurovanému kanálu, musíte zadať adresu URL kanála.

#### Tvorenie vlastných kanálov

Ak chcete vytvoriť nový konfigurovaný kanál, vyberte položku Options > New channel > Create new.

Môžete vytvoriť vlastné verejné kanály, zvoliť vlastný názov kanála a pozvať členov. Títo členovia môžu pozvať do verejného kanála ďalších členov.

Môžete tiež vytvoriť súkromné kanály. K súkromným kanálom sa môžu pripájať a používať výlučne používatelia, ktorých pozval hostiteľ. Pre každý kanál definujte nasledujúce položky: Channel name, Channel privacy, Nickname in channel a Channel thumbnail (voliteľné).

Po úspešnom vytvorení kanála sa telefón spýta, či chcete odoslať pozvania na pripojenie ku kanálu. Pozvania na pripojenie ku kanálu sú textové správy.

#### Hovor s kanálom

Ak chcete uskutočniť hovor s kanálom po prihlásení k službe Push-to-talk, stlačte tlačidlo **b**. Začujete tón signalizujúci, že prístup je povolený.

Po celý čas prehovoru držte tlačidlo 🕒 . Keď dohovoríte, uvoľnite tlačidlo 🍆 .

Ak sa pokúšate odpovedať kanálu stlačením tlačidla , zatiaľ čo iný člen rozpráva, zobrazí sa hlásenie Wait. Uvoľnite tlačidlo , počkajte, kým účastník dohovorí, a potom znova stlačte tlačidlo , Prípadne držte tlačidlo stlačené a čakajte, kým sa nezobrazí hlásenie Talk.

Keď sa rozprávate na kanáli, rozprávať môže prvá osoba, ktorá stlačí tlačidlo 🖕 po tom, ako niekto dohovorí.

Po skončení hovoru prostredníctvom aplikácie Push-to-talk vyberte položku Disconnect alebo stlačte tlačidlo **C**. Ak si chcete pozrieť aktívnych členov kanála, keď na kanáli prebieha aktívny hovor, vyberte položku Options > Active members.

Ak chcete pozvať nových členov na kanál, ku ktorému ste práve pripojení, výberom položky **Options** > **Send invitation** otvoríte okno pozvania. Nových členov môžete pozývať len vtedy, ak ste hostiteľom na súkromnom kanáli alebo ak je kanál verejný. Pozvania na pripojenie ku kanálu sú textové správy.

#### Odpoveď na pozvanie na kanál

Ak chcete uložiť prijaté pozvanie na kanál, vyberte položku **Options** > **Save PTT channel**. Kanál sa pridá do kontaktov PTT, do okna kanálov.

Po uložení pozvania na kanál sa telefón spýta, či sa chcete na kanál pripojiť. Výberom položky Yes otvoríte okno relácií aplikácie Push-to-talk. Telefón sa prihlási k službe, ak už k nej nie ste prihlásení.

Ak pozvanie odmietnete alebo vymažete, uloží sa v menu prijatých správ. Ak sa chcete ku kanálu pripojiť neskôr, otvorte správu s pozvaním a uložte ho. Ak sa chcete pripojiť ku kanálu, v dialógovom okne vyberte položku Yes.

#### Zobrazenie denníka aplikácie Push-to-talk

Stlačte tlačidlo 🚱 a vyberte položku Connect. > Push to talk > Options > PTT log. Denník obsahuje nasledujúce zložky: Missed calls, Received PTT calls a Created calls.

Ak chcete začať individuálny hovor z menu PTT log, stlačte tlačidlo **–**.

## Vlastné

## 🍸 Katalógy 📧

Aplikácia Catalogs (služba siete) je obchod s obsahom pre mobilné telefóny dostupný v zariadení.

Pomocou aplikácie Catalogs môžete zisťovať, prezerať, nakupovať, načítať alebo inovovať obsah, služby a aplikácie, ktoré pracujú so zariadením Nokia N72. Máte tak poruke hry, tóny zvonenia, tapety, aplikácie a ešte oveľa viac. Dostupný obsah závisí od operátora siete a poskytovateľa služieb.

Stlačte tlačidlo 🚱 a vyberte položku Vlastné > Katalógy. Ak súhlasíte so zrieknutím sa záruk, stlačte tlačidlo OK.

Aplikácia Catalogs používa služby siete na prístup k aktuálnemu obsahu katalógu. Informácie o ďalších položkách dostupných prostredníctvom aplikácie Catalogs vám poskytne operátor siete alebo poskytovateľ služieb.

Aplikácia Catalogs neustále prijíma aktualizácie a prináša vám tak najnovší obsah, ktorý pre vaše zariadenie ponúka operátor siete alebo poskytovateľ služieb. Ak chcete katalógy aktualizovať manuálne, vyberte položku Options > Obnoviť zoznam.

#### Nastavenia aplikácie Catalogs

Aplikácia aktualizuje zariadenie najnovšími katalógmi od operátora siete alebo poskytovateľa služieb a iných dostupných kanálov. Ak chcete upraviť nastavenia, vyberte možnosť Voľby > Nastavenia >

Miesto prístupu – vyberte miesto prístupu na pripojenie k serveru poskytovateľa služieb.

Automatic open – vyberte možnosť Áno, ak chcete, aby sa obsah alebo aplikácia po načítaní automaticky otvorila.

Preview confirmation – vyberte položku Nie, ak chcete automaticky načítať ukážku obsahu alebo aplikácie. Vyberte položku Áno, ak chcete byť požiadaní pred každým načítaním ukážky.

Potvrdenie kúpy – vyberte možnosť Yes, ak chcete byť požiadaní o potvrdenie pred zakúpením obsahu alebo aplikácie. Ak vyberiete položku Nie, proces nakupovania sa začne okamžite po výbere možnosti Kúpiť.

Po dokončení nastavení vyberte položku Späť.

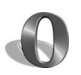

## Prehliadač Opera 📧

Ak chcete získať prístup na web, stlačte tlačidlo 🔅 a vyberte položku Vlastné > www. Prehliadač Opera umožňuje prístup na stránky, ktoré používajú jazyk XHTML (Extensible Hypertext Markup Language), HTML (Hypertext Markup Language), XML (extensible markup language) alebo WML (Wireless Markup Language).

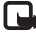

Upozornenie. Aplikácia je k dispozícii iba v obmedzenom počte jazykov.

O dostupnosti služieb, cenách a tarifách sa informujte u operátora siete alebo poskytovateľa služieb. Poskytovatelia služieb vás tiež poučia, ako používať ich služby.

Na prístup na web musíte mať v zariadení konfigurované prístupové miesto na Internet. Ďalšie informácie o miestach prístupu nájdete v návode na použitie zariadenia.

#### Prehliadanie webu

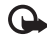

Dôležité. Používajte iba služby, ktorým dôverujete a ktoré poskytujú dostatočné zabezpečenie a ochranu pred škodlivým softvérom.

Prístup na web získate, ak máte v zariadení požadované nastavenia pripojenia. Stlačte tlačidlo 🗘 a vyberte možnosť Vlastné > www. Ak chcete otvoriť webovú stránku, stlačte tlačidlo 1. čím sa otvorí pole pre zadanie adresv URL, alebo stlačte tlačidlo 2. čím sa zobrazia záložky.

Prehliadač Opera formátuje webové stránky určené na prehliadanie v počítači, aby sa ich šírka prispôsobila displeju zariadenia (v režime displeja). Prehliadač Opera formátuje webové stránky určené na prehljadanje v počítači, aby sa ich šírka prispôsobila displeju zariadenia (v režime displeja). Ak chcete vybrať prvky na stránke, napríklad odkazy, tlačidlá alebo polia, posuňte tlačidlo doľava alebo doprava, aby sa prvok posunul, a stlačte tlačidlo (•). Na niektorých stránkach upravených pre mobilné telefóny sa pryky vyberajú posunutím tlačidla v ľubovoľnom smere.

Ak si chcete prezerať stránky v pôvodnom formáte, stlačte tlačidlo #. Na stránke sa môžete pohybovať pomocou posúvacieho tlačidla. Ak chcete vybrať pryky na stránke. vyberte možnosť Focus, prejdite na prvok a stlačte tlačidlo (•). Ak sa chcete znova pohybovať po stránke, vyberte možnosť Scroll. Ak sa chcete vrátiť do režimu displeia, stlačte tlačidlo #.

Ak si chcete prezerať stránky na celom displeji, stlačte tlačidlo \*. Ak sa chcete vrátiť k normálnemu zobrazeniu. znova stlačte tlačidlo \*.

Ak sa chcete počas prehliadania vrátiť na predchádzajúcu stránku, vyberte možnosť Back.

Ak chcete uložiť záložku pre aktuálnu stránku, stlačte tlačidlo 7.

Môžete načítať súbory, ktoré nemožno zobraziť na stránke prehliadača, ako napríklad témy a videoklipy. Ak chcete načítať položku, preidite na odkaz a stlačte tlačidlo (•).

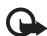

**Dôležité.** Inštaluite a používaite aplikácie a inv softvér iba zo zdrojov, ktoré poskytujú dostatočné zabezpečenie a ochranu pred škodlivým softvérom.

Ochrana autorských práv môže brániť kopírovaniu, úprave, prenosu alebo rozosielaniu niektorých obrázkov, hudby (vrátane tónov zvonenia) a iného obsahu.

Ak chcete zmeniť nastavenia displeja, všeobecné alebo rozšírené nastavenia. vyberte možnosť Options > Settings.

#### Ukončenie pripojenia

Ak chcete ukončiť pripojenie a zatvoriť prehliadač, vyberte položku Options > Exit.

#### Zamazanie pamäte prehliadača

Pamäť prehliadača je oblasť pamäte, ktorá slúži na dočasné ukladanie dát. Ak ste získali prístup alebo ste sa pokúšali získať prístup k dôverným informáciám, kde sa

vyžadovalo zadanie hesla, po každom takomto použití pamäť prehliadača vyprázdnite. Do pamäte prehliadača sa ukladajú informácie alebo služby, ku ktorým ste získali prístup. Ak chcete vyprázdniť pamäť prehliadača, vyberte položku Options > Tools > Delete private data > Delete cache

## Ďalšie informácie

Ak potrebujete dodatočnú pomoc s niektorými funkciami programu. vyberte možnosť Options > Tools > Help.

Ďalšie informácie nájdete na stránke www.opera.com/support/tutorials/s60/.

## Nástroje

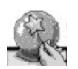

## SettingWizard 🔳

Aplikácia SettingWizard konfiguruje zariadenie pre nastavenia operátora (MMS, GPRS a Internet), e-mail, funkcie stlač a hovor (push to talk) (služba siete) a zdieľanie videa (služba siete) podľa informácií operátora siete.

Upozornenie: Ak chcete využívať tieto služby, musíte požiadať operátora siete alebo poskytovateľa služby, aby aktivoval dátové spojenie alebo ďalšie služby.

Stlačte tlačidlo *f* a vyberte položku Nástroje > SettingWizard.

Vyberte z menu položku, ktorú chcete v zariadení nakonfigurovať, a stlačte tlačidlo  $\textcircled{\bullet}$ .

## E-mail

 Po výbere možnosti konfigurácie e-mailových nastavení vyhľadá aplikácia SettingWizard dostupného operátora siete a požiada vás o potvrdenie. Stlačte tlačidlo OK alebo prejdite na ďalšieho operátora siete a stlačte tlačidlo OK.

- 2 Zo zoznamu vyberte poskytovateľa e-mailových služieb.
- **3** Vyberte server odoslaných e-mailov. Ak si nie ste istí, použite predvolený server.
- 4 Aplikácia SettingWizard vás vyzve na zadanie detailov e-mailovej adresy, mena používateľa a hesla. Vyberte jednotlivé možnosti a potom položku Voľby > Zmeniť. Zadajte detaily a stlačte tlačidlo OK.
- 5 Po dokončení vyberte položku Voľby > OK.
- 6 Ak chcete potvrdiť nastavenie poštovej schránky pre špecifického operátora, stlačte tlačidlo OK.
- 7 Vyberte možnosť OK.

## Stlač a hovor (Push to talk)

1 Po výbere možnosti konfigurácie nastavení funkcie stlač a hovor (Stlač a hovor) (služba siete) vyhľadá aplikácia SettingWizard dostupného operátora siete a požiada vás o potvrdenie. Stlačte tlačidlo OK alebo prejdite na ďalšieho operátora siete a stlačte tlačidlo OK.

- 2 Niektorí operátori vyžadujú meno používateľa, heslo a prezývku. Vyberte jednotlivé možnosti a potom položku Voľby > Zmeniť. Zadajte detaily a stlačte tlačidlo OK.
- 3 Po dokončení vyberte položku Voľby > OK.
- 4 Ak chcete potvrdiť nastavenie funkcie Stlač a hovor pre špecifického operátora, stlačte tlačidlo OK.

#### Operátor

- 1 Po výbere možnosti konfigurácie nastavení operátora aplikácia SettingWizard vyhľadá dostupného operátora siete a požiada vás o potvrdenie. Stlačte tlačidlo OK alebo prejdite na ďalšieho operátora siete a stlačte tlačidlo OK.
- Ak chcete potvrdiť nastavenie zariadenia pre špecifického operátora, stlačte tlačidlo OK.

## Ďalšie informácie

Ak máte akýkoľvek problém s aplikáciou SettingWizard, navštívte webovú stránku nastavení telefónov Nokia www.nokia.com/phonesettings.

## Služba Mobile Search (Služba mobilného vyhľadávania)

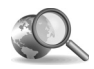

## Služba Mobile Search 🔳

Služba Mobile Search umožňuje získať prístup k popredným vyhľadávacím nástrojom. Jednoduchý, pohodlný a rýchly spôsob vyhľadania a pripojenia k lokálnym službám, webovým stránkam, snímkam a mobilnému obsahu. Môžete vyhľadať a zavolať do miestnych reštaurácií a obchodov a využívať modernú technológiu mapovania, ktorá vás k nim zavedie.

#### Používanie služby Mobile Search

Stlačte tlačidlo 🗳 a vyberte možnosť Hľadanie.

Upozornenie. Dostupnosť tejto služby sa môže líšiť podľa krajiny alebo miesta predaja.

Po otvorení služby Mobile Search sa zobrazí zoznam kategórií. Vyberte príslušnú kategóriu (napríklad Snímky) a do vyhľadávacieho poľa zadajte text. Vyberte možnosť Hľadanie a zobrazia sa výsledky.

## Ďalšie informácie

Ak potrebujete ďalšiu pomoc ohľadom funkcií programu, vyberte položku Voľby > Pomocník.

Ďalšie informácie nájdete na stránke www.mobilesearch.nokia.com/.

# Služba Yahoo! Go (Balík produktov služby Yahoo!)

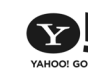

## Služba Yahoo! Go 🖻

Získajte prístup k e-mailovým správam, albumom fotografií, okamžitým správam a ďalším funkciám kdekoľvek ste. Je to jednoduché, bezpečné a hlavne môžete byť absolútne pokojní. Vďaka službe Yahoo! Go nemusíte byť doma a môžete byť stále pripojení pomocou konta Yahoo!.

**Upozornenie.** Niektoré aplikácie sú k dispozícii iba v obmedzenom počte jazykov.

Služba Yahoo! Go umožňuje pristupovať k službám vrátane služieb Yahoo! Mail, Yahoo! Messenger, Yahoo! Photos, Yahoo! Search a tiež prezerať novinky a načítavať hry a tóny zvonenia.

Služba Yahoo! Go využíva funkciu jedného prihlasovania, čo znamená, že počas nastavovania sa stačí prihlásiť len raz.

Služba Yahoo! Go ponúka nasledujúce štyri hlavné funkcie:

- Yahoo! Mail (správa e-mailov)
- Yahoo! Messenger (správa chatovania)

- Yahoo! Connections (správa pripojenia)
- Yahoo! Photos (správa fotografií)

#### Služba Yahoo! Mail

Služba Yahoo! Mail umožňuje prezerať e-mailové správy za pochodu. Automatická synchronizácia s kontom Yahoo! Mail zabezpečuje, že všetko, čo urobíte v zariadení (napríklad odošlete e-mailové správy, označíte e-mailové správy ako prečítané alebo ich vymažete) sa ihneď prejaví v online konte Yahoo!.

#### Služba Yahoo! Messenger

Služba Yahoo! Messenger umožňuje chatovať s kontaktmi pomocou zariadenia. Môžete odosielať a prijímať textové okamžité správy (IM), emotikony, zvukové súbory, hlasové okamžité správy, pridávať snímky k okamžitým správam a spravovať konto Yahoo! Messenger.

Ak chcete, aby kontakty videli, že ste online, musíte sa prihlásiť k službe Messenger. Stačí jedno kliknutie. Zariadenie uloží vaše prihlasovacie údaje, takže ich nemusíte znova zadávať zakaždým, keď chcete chatovať. Predvolene je nastavená podmienka prihlásenia k službe Messenger maximálne 10 minút pri každom zistení, že je zariadenie aktívne. Predĺženie času tohto nastavenia skráti čas pohotovostného režimu zariadenia.

Niektoré siete nepodporujú súčasné používanie služby Yahoo! Messenger a prijímanie videohovorov a multimediálnych správ (MMS).

#### Služba Yahoo! Connections

Služba Yahoo! Connections synchronizuje zariadenie a konto Yahoo!.

Služba Yahoo! Connections sa spustí automaticky po každom zapnutí zariadenia. Ak si chcete pozrieť e-mailové správy a ďalšie údaje služby Yahoo!, nemusíte otvárať prehliadač. Z konta Yahoo! Mail môžete tiež posielať e-mailové správy a prezerať, vytvárať, upravovať a vymazávať kontakty, udalosti kalendára a úlohy pomocou aplikácií Správy, Kontakty a Kalendár v zariadení. Vykonané zmeny sa prejavia v konte Yahoo!.

Služba Yahoo! Connections zobrazuje stav posledného pripojenia, či bolo úspešné alebo nie a či práve prebieha prenos údajov. Zobrazuje tiež čas posledného a ďalšieho plánovaného prenosu údajov.

## Služba Yahoo! Photos

Služba Yahoo! Photos pomáha spravovať a zdieľať fotografie. Služba Yahoo! Photos v zariadení umožňuje prezerať a preberať snímky zo zariadenia a tiež prepojenia na službu Yahoo! Photos a prezerať si albumy na webe. Táto služba funguje spolu so službou Yahoo! Connections.

Vždy, keď pomocou zariadenia odfotografujete snímku, služba Yahoo! Photos sa spýta, či ju chcete pridať do albumu. Fotografie, ktoré odovzdáte službe Yahoo! Photos, sa zobrazia:

- v albume na webovej stránke služby Yahoo! Photos (v pôvodnej veľkosti),
- v zariadení v aplikácii Yahoo! Photos (zmenšené),
- v zariadení v zložke Galéria (v pôvodnej veľkosti).

## Ďalšie informácie

Ak sa chcete dozvedieť viac o službe Yahoo! Go, o tom, ako funguje, koľko stojí a ďalšej pomoci, navštívte stránku www.yahoo.com/.

# Pre váš počítač

🛛 Lifeblog 🖻 💿

Aplikácia Nokia Lifeblog je kombináciou softvéru pre mobilný telefón a počítač, ktorý uchováva multimediálny denník položiek zhromaždených v prístroji. Aplikácia Nokia Lifeblog automaticky usporadúva fotografie, videoklipy, zvukové súbory, textové správy, multimediálne správy a príspevky webového denníka do chronologického systému, ktorý môžete prehliadať, vyhľadávať, zdieľať, publikovať alebo zálohovať. Aplikácie Nokia Lifeblog pre počítač a Nokia Lifeblog pre mobilné telefóny umožňujú odosielať alebo ukladať vaše položky do webového denníka, aby ich mohli vidieť aj ostatní.

Aplikácia Nokia Lifeblog pre mobilné telefóny automaticky eviduje vaše multimediálne súbory. Používajte ju na prehliadanie položiek v prístroji, odosielanie položiek alebo ich zverejňovanie na webe. Ak chcete prenášať a synchronizovať položky v prístroji s počítačom, pripojte prístroj ku kompatibilnému počítaču pomocou dátového kábla USB alebo cez pripojenie Bluetooth.

Aplikácia Nokia Lifeblog pre počítače umožňuje jednoduché prehliadanie a vyhľadávanie položiek zhromaždených v prístroji. Obľúbené fotografie, videoklipy, text a multimediálne správy si stlačením jedného tlačidla môžete preniesť cez dátový kábel USB alebo cez pripojenie Bluetooth späť do prístroja.

Ak chcete položky uschovať, môžete databázu aplikácie Nokia Lifeblog zálohovať pomocou pevného disku, diskov CD, diskov DVD, vymeniteľnej jednotky alebo sieťovej jednotky. Položky môžete uverejniť aj vo webovom denníku.

**Upozornenie:** Táto aplikácia je k dispozícii iba v obmedzenom počte jazykov.

Ak chcete spustiť aplikáciu Lifeblog v prístroji, stlačtetlačidlo 😚 a vyberte položku Vlastné > Lifeblog > Voľby > Otvoriť.

## Inštalácia v počítači 💿

Skôr ako nainštalujete aplikáciu Nokia Lifeblog v kompatibilnom počítači, potrebujete:

- 1 GHz procesor IntelŽ PentiumŽ alebo ekvivalentný procesor, 128 MB RAM,
- 400 MB voľného miesta na pevnom disku (ak musí byť nainštalované rozhranie Microsoft DirectX a balík Nokia PC Suite),

- grafické rozlíšenie 1 024 x 768 a hĺbku farby 24-bitov,
- 32 MB grafickú kartu,
- operačný systém Microsoft Windows 2000 alebo Windows XP.

Inštalácia aplikácie Nokia Lifeblog v počítači:

- 1 Vložte disk CD-ROM, ktorý ste dostali s prístrojom.
- 2 Nainštalujte balík Nokia PC Suite (vrátane ovládačov prepojovacích káblov Nokia pre pripojenie USB).
- 3 Nainštalujte aplikáciu Nokia Lifeblog pre počítač.

Ak v počítači nie je nainštalované rozhranie Microsoft DirectX 9.0, nainštaluje sa súčasne s aplikáciou Nokia Lifeblog pre počítač.

#### Prepojenie prístroja s počítačom

Ak chcete prepojiť prístroj s kompatibilným počítačom pomocou dátového kábla USB, postupujte takto:

- 1 Presvedčte sa, že je nainštalovaný balík Nokia PC Suite.
- 2 Pripojte dátový kábel USB k prístroju a k počítaču. Po prvom pripojení prístroja k počítaču po inštalácii balíka PC Suite počítač nainštaluje špecifický ovládač pre prístroj. Môže to chvíľu trvať.
- 3 Spustite aplikáciu Nokia Lifeblog pre počítač.

Ak chcete prepojiť prístroj a kompatibilný počítač pomocou bezdrôtovej technológie Bluetooth, postupujte takto:

- 1 Presvedčte sa, že je v počítači nainštalovaný balík Nokia PC Suite.
- 2 Skontrolujte, či je prístroj spárovaný s počítačom prostredníctvom bezdrôtovej technológie Bluetooth pomocou Sprievodcu pripojením v programe Nokia PC Suite. Pozrite si časť "Nokia PC Suite", str. 31 a návod na použitie prístroja.
- 3 Aktivujte pripojenie Bluetooth v prístroji a v počítači. Podrobnosti nájdete v návode na použitie prístroja a v dokumentácii k počítaču.

#### Kopírovanie položiek

Po pripojení prístroja ku kompatibilnému počítaču pomocou kompatibilného dátového kábla USB alebo pripojenia Bluetooth môžete kopírovať položky medzi prístrojom a počítačom.

Ak chcete kopírovať nové alebo upravené položky z prístroja do počítača a vybrané položky kopírovať z počítača do prístroja, postupujte takto:

- 1 Spustite aplikáciu Nokia Lifeblog v počítači.
- 2 V aplikácii Nokia Lifeblog pre počítač vyberte položku Súbor > Kopírovať z telefónu a do telefónu.

Nové položky v prístroji sa skopírujú do počítača. Položky v okne **Do telefónu** v počítači sa skopírujú do prístroja.

#### Uverejňovanie na webe

Ak chcete zdieľať svoje najlepšie položky aplikácie Nokia Lifeblog, pošlite ich do svojho webového denníka na internete, aby si ich mohli prezrieť ostatní.

Najprv si musíte vytvoriť konto v službe webového denníka. Vytvorte jeden alebo viac webových denníkov, ktoré použijete ako miesto určenia pre svoje zásielky. Vytvorené webové denníky potom pridajte do aplikácie Nokia Lifeblog. Odporúčanou službou webového denníka pre aplikáciu Nokia Lifeblog je TypePad spoločnosti Six Apart, <u>www.typepad.com</u>.

V prístroji pridajte konto webového denníka v aplikácii Nokia Lifeblog v nastaveniach webového denníka. V počítači upravte konto v okne **Upraviť kontá** webových denníkov.

Odoslanie položiek z prístroja na web:

- 1 V okne Timeline alebo Favourites vyberte položky, ktoré chcete uverejniť na webe.
- 2 Vyberte položku Voľby > Post to Web.
- 3 Ak funkciu používate prvýkrát, aplikácia Nokia Lifeblog načíta zoznam webových denníkov zo servera webového denníka.
- 4 Otvorí sa dialógové okno odosielania príspevkov do webového denníka. Zo zoznamu destinácií Post to: vyberte cieľový webový denník. Ak ste vytvorili nové

webové denníky, aktualizujte zoznam webových denníkov výberom položky Voľby > Refresh blog list.

- 5 Zadajte názov a popis príspevku. V textovom poli môžete napísať dlhší príbeh alebo popis.
- 6 Keď je všetko pripravené, vyberte položku Voľby > Poslať.

Odoslanie položiek z počítača na web:

- V okne Časový prehľad alebo Obľúbené vyberte položky (maximálne 50), ktoré chcete uverejniť na webe.
- 2 Vyberte položku Súbor > Poslať na web. Otvorí sa okno Poslať na web.
- 3 Zadajte názov a popis príspevku. V textovom poli môžete napísať dlhší príbeh alebo popis.
- 4 Zo zoznamu destinácií **Poslať do:** vyberte cieľový webový denník.
- 5 Keď je všetko pripravené, kliknite na tlačidlo Poslať.

## Import položiek z iných zdrojov

Okrem obrázkov .jpeg zo snímacieho zariadenia môžete do aplikácie Nokia Lifeblog importovať aj obrázky vo formáte .jpeg a videoklipy vo formáte .3gp a .mp4, zvukové súbory formátu .arm a textové súbory formátu .txt z iných zdrojov (napríklad CD, DVD alebo z priečinkov na pevnom disku). Import snímok alebo videoklipov z kompatibilného počítača do aplikácie Nokia Lifeblog pre počítač:

- V okne Časový prehľad alebo Obľúbené vyberte položku Súbor > Importovať z PC. Otvorí sa okno Import.
- 2 V zozname vyhľadajte obrázok alebo videosúbor, prípadne zvukový alebo textový súbor. Môžete tiež prejsť do iných zložiek a vyhľadať súbor, ktorý chcete importovať. Ak chcete prehľadávať ďalšie jednotky alebo zariadenia, použite zoznam Kde hľadať.
- 3 Vyberte zložku, súbor alebo niekoľko súborov. Ich obsah si môžete prezrieť v okne Ukážka:.
- 4 Ak chcete zložku (vrátane podzložiek) alebo vybrané súbory importovať, kliknite na položku **Otvoriť**.

## Prezeranie časového prehľadu a obľúbených položiek

Po spustení aplikácie Nokia Lifeblog v počítači máte niekoľko možností pohybu v zobrazeniach Časový prehľad a **Obľúbené**. Najrýchlejším spôsobom je pomocou myši rýchlejšie alebo pomalšie posúvať jazdec dopredu alebo dozadu. Môžete tiež kliknúť na časovú lištu a vybrať dátum s použitím funkcie **Ísť na dátum...** alebo použite šípky.

## Ďalšie informácie

Ďalšie informácie o službách webového denníka a ich kompatibilite s aplikáciou Nokia Lifeblog nájdete na stránke <u>www.nokia.com/lifeblog</u>. Ak chcete otvoriť Pomocníka aplikácie Nokia Lifeblog v aplikácii Nokia Lifeblog pre počítač, stlačte kláves **F1**.

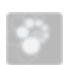

## Nokia PC Suite ⊙

Balík Nokia PC Suite je súbor počítačových aplikácií vytvorených na použitie s prístrojom Nokia N72.

Ak chcete nainštalovať a používať balík Nokia PC Suite, musíte mať počítač so systémov Microsoft Windows 2000 alebo XP a kompatibilný s káblom USB alebo s pripojením Bluetooth.

Ak chcete začať používať balík Nokia PC Suite, musíte ho nainštalovať v počítači. Ďalšie informácie nájdete na disku CD-ROM.

Na disku CD-ROM sa v elektronickej forme nachádza celý návod na použitie balíka Nokia PC Suite.

## Pripojenie prístroja k počítaču

Prístroj pripojte ku kompatibilnému počítaču pomocou Sprievodcu pripojením. Po dokončení všetkých potrebných krokov sa vytvorí spojenie medzi prístrojom a počítačom a môžete začať používať aplikácie balíka Nokia PC Suite, ktoré vyžadujú počítačové pripojenie.

- 1 Nainštalujte program Nokia PC Suite. Automaticky sa otvorí Sprievodca pripojením.
- 2 Vyberte typ pripojenia, ktorý chcete použiť pri pripojení prístroja k počítaču.
- 3 Prístroj pripojte k počítaču podľa pokynov na displeji.

Ak chcete otvoriť sprievodcu pripojením neskôr (napríklad ak chcete konfigurovať iný typ pripojenia), v programe Nokia PC Suite vyberte položku **Pripojenie**.

## Synchronizácia

Aplikácia Nokia PC Sync umožňuje synchronizáciu kontaktov, položiek kalendára, úloh a poznámok medzi prístrojom a kompatibilnou aplikáciou PIM (správa osobných údajov) počítača a uchováva informácie v prístroji aj v kompatibilnom počítači aktualizované.

- 1 Spustite program Nokia PC Suite.
- 2 Pripojte prístroj k počítaču pomocou kompatibilného kábla USB alebo použite pripojenie Bluetooth.

- 3 V programe Nokia PC Suite vyberte položku Synchronizovať.
- **Upozornenie.** Pri prvom pripojení vám sprievodca pomôže nastaviť predvolený režim synchronizácie.
- Tip. Prístroj a počítač môžete nastaviť na automatickú synchronizáciu údajov, keď je prístroj pripojený k počítaču a program Nokia PC Suite je aktívny.

## Zálohovanie a obnova

Zálohujte údaje z prístroja alebo obnovte uložené údaje z kompatibilného počítača v prístroji.

- 1 Spustite program Nokia PC Suite.
- 2 Pripojte prístroj k počítaču pomocou kompatibilného kábla USB alebo použite pripojenie Bluetooth.
- 3 V programe Nokia PC Suite vyberte položku Zálohovať a obnoviť.
- 4 Na stránke Vybrať úlohu vyberte položku Zálohovať... alebo Obnoviť zálohu....
- 5 Riad'te sa pokynmi na displeji.
- Tip. Odporúčame pravidelne zálohovať obsah prístroja, aby sa predišlo možnej strate údajov.

#### Ukladanie snímok a videoklipov

Aplikácia Image Store umožňuje ukladať snímky a videoklipy z prístroja do kompatibilného počítača. Aplikácia vyhľadáva v pamäti prístroja a na pamäťovej karte nové snímky a videoklipy zaznamenané od poslednej relácie ukladania a ukladá ich do počítača.

Ochrana autorských práv môže brániť kopírovaniu, úprave, prenosu alebo rozosielaniu niektorých obrázkov, hudby (vrátane tónov zvonenia) a iného obsahu.

- 1 Spustite program Nokia PC Suite.
- 2 Pripojte prístroj k počítaču pomocou kompatibilného kábla USB alebo použite pripojenie Bluetooth.
- 3 V programe Nokia PC Suite vyberte položku Uložiť obrázky.
- 4 Ak používate aplikáciu Image Store prvýkrát, otvorí sa sprievodca nastavením. Ak chcete v počítači ukladať súbory z prístroja, musíte dokončiť nastavenia. Riaďte sa pokynmi na displeji.
- 5 V hlavnom okne aplikácie Image Store vyberte položku Uložiť teraz. Aplikácia Image Store vyhľadáva v pamäti prístroja a na pamäťovej karte nové snímky a videoklipy zaznamenané od poslednej relácie ukladania. Všetky nové snímky alebo videoklipy sa v počítači ukladajú v závislosti od typov súborov vybratých v nastaveniach.

#### Prenos informácií a obrázkov

Aplikácia Nokia Phone Browser umožňuje spravovať obsah zložiek prístroja prostredníctvom Prieskumníka systému Windows. Informácie a obrázky môžete prenášať z prístroja do prístroja alebo z prístroja do kompatibilného počítača.

Ochrana autorských práv môže brániť kopírovaniu, úprave, prenosu alebo rozosielaniu niektorých obrázkov, hudby (vrátane tónov zvonenia) a iného obsahu.

- 1 Spustite program Nokia PC Suite.
- **2** Pripojte prístroj k počítaču pomocou kompatibilného kábla USB alebo použite pripojenie Bluetooth.
- 3 V programe Nokia PC Suite vyberte položku Prenos súborov.
- 4 V Prieskumníkovi systému Windows vyberte položku Tento počítač > Nokia Phone Browser > Nokia N72.
- 5 Vyberte podzložku prístroja, ktorú chcete zobraziť.
- Tip. Ak chcete obnoviť zobrazenie obsahu prístroja, vyberte položku Zobraziť > Obnoviť.

#### Prenos hudby

Aplikácia Nokia Audio Manager umožňuje vytvárať a organizovať súbory s digitálnou hudbou v kompatibilnom počítači a prenášať ich do kompatibilného prístroja alebo z prístroja do prístroja. Ochrana autorských práv môže brániť kopírovaniu, úprave, prenosu alebo rozosielaniu niektorých obrázkov, hudby (vrátane tónov zvonenia) a iného obsahu.

- 1 Spustite program Nokia PC Suite.
- 2 Pripojte prístroj k počítaču pomocou kompatibilného kábla USB alebo použite pripojenie Bluetooth.
- **3** V programe Nokia PC Suite vyberte položku **Prenos hudby**.

#### Pripojenie k internetu

Aplikácia One Touch Access nastavuje automatický prístup cez modem podľa operátora siete alebo poskytovateľa služieb (služba siete). Použitím prístroja ako modemu môžete rýchlo vytvoriť sieťové spojenie prostredníctvom pripojenia GPRS v sieti GSM.

Presvedčte sa, že sa v prístroji aktivovalo dátové spojenie. Ďalšie informácie si vyžiadajte od svojho poskytovateľa služieb.

Ak chcete použiť modem so štandardnou bezdrôtovou technológiou Bluetooth, pred použitím aplikácie One Touch Access musia byť nainštalované ovládače modemu Bluetooth.

#### Nastavenie prístupu cez modem

Súčasťou aplikácie One Touch Access je sprievodca pripojením, pomocou ktorého môžete konfigurovať nastavenia pripojenia. Riaď te sa pokynmi na displeji.

#### Vytvorenie spojenia cez modem

- 1 Spustite program Nokia PC Suite.
- 2 Pripojte prístroj ku kompatibilnému počítaču.
- 3 V programe Nokia PC Suite vyberte položku Pripojiť k internetu.
- 4 Aplikácia One Touch Access sa k internetu pripojí po 10 sekundách. Pripojenie môžete spustiť aj výberom položky Pripojiť.

## Ďalšie informácie

Ak chcete získať ďalšie informácie a načítať najnovšiu verziu programu Nokia PC Suite, navštívte stánku www.nokia.com/pcsuite.

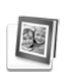

# Adobe Photoshop Album Starter Edition $\odot$

Aplikácia Adobe Photoshop Album Starter Edition 3.0 umožňuje vyhľadávanie, úpravu a jednoduché zdieľanie fotografií pomocou kompatibilného počítača. S touto verziou aplikácie Starter Edition môžete vykonávať nasledujúce činnosti:

- Používať menovky na usporiadanie fotografií pre jednoduché vyhľadávanie.
- Používať zobrazenie kalendára a prezerať si všetky digitálne fotografie na jednom mieste.
- Opravovať bežné nedostatky fotografií jedným kliknutím.
- Zdieľať fotografie mnohými spôsobmi: posielať cez e-mail, tlačiť doma alebo posielať fotografie do mobilných prístrojov.

Upozornenie. Táto aplikácia je k dispozícii iba v obmedzenom počte jazykov.

#### Inštalácia

Nainštalujte aplikáciu Starter Edition v počítači z disku CD-ROM dodanom s prístrojom. Aplikácia Starter Edition vyžaduje operačný systém Microsoft Windows 2000 alebo XP, na pripojenie prístroja k počítaču program Nokia PC Suite 6.5 alebo novšiu verziu a aplikáciu Apple QuickTime 6.5.1. alebo novšiu verziu na prezeranie a úpravu videoklipov.

Program Nokia PC Suite sa poskytuje na disku CD-ROM spolu s prístrojom. Ak nie je v systéme nainštalovaná aplikácia Apple QuickTime, môžete ju nainštalovať zo stránky <u>www.apple.com/quicktime/download</u>.

Aplikáciu nainštalujte podľa pokynov na displeji.

#### Prenos fotografií a videoklipov z prístroja do počítača

Existujú dva spôsoby prenosu fotografií z prístroja do aplikácie Starter Edition.

Automatický prenos fotografií a videoklipov do kompatibilného počítača:

- 1 Pripojte prístroj ku kompatibilnému počítaču prostredníctvom dátového kábla USB. V počítači sa otvorí dialógové okno Adobe Photo Downloader a automaticky sa označia nové súbory so snímkami a videoklipmi, ktoré v prístroji pribudli od posledného prenosu.
- 2 Prenos spustíte kliknutím na položku Prevziať fotografie. Všetky vybraté súbory sa importujú do aplikácie Starter Edition. Všetky albumy vytvorené v galérii telefónu sa automaticky prenesú do aplikácie Starter Edition a budú rozpoznané ako menovky.
- **3** Po prenose súborov do aplikácie Starter Edition môžete súbory z prístroja vymazať.

Ak chcete zapnúť alebo vypnúť automatické dialógové okno Adobe Photo Downloader, pravým tlačidlom myši kliknite na príslušnú ikonu na paneli úloh.

Manuálny prenos fotografií do kompatibilného počítača:

 Pripojte prístroj ku kompatibilnému počítaču pomocou kábla USB alebo cez pripojenie Bluetooth.

- **2** Spustite aplikáciu Starter Edition.
- 3 Na paneli s odkazmi kliknite na položku Prevziať fotografie > Z fotoaparátu, Mobilného telefónu alebo Čítačky kariet. Otvorí sa dialógové okno Adobe Photo Downloader.
- 4 Prenos spustite kliknutím na položku Prevziať fotografie. Všetky vybraté súbory sa importujú do aplikácie Starter Edition. Všetky albumy vytvorené v galérii telefónu sa automaticky prenesú do aplikácie Starter Edition a budú rozpoznané ako menovky.
- 5 Po prenose súborov do aplikácie Starter Edition môžete súbory z prístroja vymazať.

## Prenos fotografií a videoklipov z počítača do prístroja

Ak chcete preniesť upravené fotografie a videoklipy späť do prístroja, postupujte takto:

- 1 Pripojte prístroj ku kompatibilnému počítaču pomocou kábla USB alebo cez pripojenie Bluetooth.
- 2 Spustite aplikáciu Starter Edition.
- Vyberte fotografie a videoklipy, ktoré chcete preniesť do prístroja.
- 4 Na paneli s odkazmi kliknite na položku Zdieľať a vyberte položku Poslať do mobilného telefónu.
- 5 Kliknite na položku OK.

# Prehliadanie fotografií na celom displeji

Prezeranie fotografií na celom displeji, otáčanie, úprava a označenie na tlač.

Ak si chcete prezerať fotografie na celom displeji, postupujte takto:

- 1 Vyberte fotografie.
- 2 Z menu Súbor vyberte položku Zobraziť > Prezentácia na celý displej. Spustí sa prezentácia.
- 3 Ak chcete fotografie otáčať, upravovať a označovať na tlač, ikony v spodnej časti obrazovky vyberajte pomocou myši.

## Zdieľanie fotografií cez e-mail

Veľkosť súborov s fotografiami a prezentáciami sa automaticky zmenší, keď ich pošlete ako prílohy e-mailu v aplikácii Starter Editon.

Ak chcete odoslať fotografie a prezentácie cez e-mail, postupujte takto:

- 1 Vyberte fotografie.
- 2 Na paneli s odkazmi vyberte položku Zdieľať > E-mail.
- 3 Pri prvom odosielaní fotografií alebo prezentácií cez e-mail musíte vybrať e-mailového klienta. Aplikácia Starter Edition použije zvoleného klienta pri každej ďalšej korešpondencii cez e-mail.

- 4 Vyberte, či chcete poslať fotografie ako prezentáciu alebo ako jednotlivé prílohy.
- 5 Kliknite na položku **OK**. Otvorí sa okno e-mailovej správy.

#### Tlač fotografií

Tlač vysokokvalitných fotografií v akomkoľvek formáte.

- 1 Vyberte fotografie.
- 2 Na paneli s odkazmi vyberte položku Tlačiť a z menu položku Tlačiť.
- 3 Vyberte formát a veľkosť.
- 4 Kliknite na položku Tlačiť.

# Usporiadanie a vyhľadávanie fotografií podľa dátumu

Na zjednodušenie vyhľadávania usporadúva aplikácia Starter Edition fotografie automaticky podľa dátumu.

Existujú dva spôsoby vyhľadávania fotografií podľa dátumu: zo zdroja fotografií a zo zobrazenie kalendára.

Vyhľadávanie fotografií zo zdroja fotografií:

- 1 Na paneli s odkazmi vyberte položku Zdroj fotografií.
- 2 Na časovej osi pod panelom s odkazmi vyberte mesiac, v ktorom boli urobené fotografie, ktoré si chcete pozrieť. Fotografie z daného mesiaca sa zobrazia v zdroji fotografií.

Vyhľadávanie fotografií v zobrazení kalendára:

- 1 Na paneli s odkazmi vyberte položku Zobrazenie kalendára.
- 2 Ak si chcete prezrieť všetky fotografie urobené v určitý deň, v zobrazení kalendára vyberte daný deň.
- Pomocou šípok v hornej časti kalendára môžete prechádzať jednotlivými mesiacmi.

# Usporiadanie a vyhľadávanie fotografií pomocou menoviek

Na vyhľadávanie fotografií používajte kľúčové slová odvodené od mien osôb, názvov miest, udalostí alebo iných charakteristík fotografie. Keď fotografie označíte menovkami, nemusíte si pamätať názov súboru, dátum ani zložky jednotlivých fotografií.

Na paneli s odkazmi kliknite na položku Usporiadať, ak chcete otvoriť okno Menovka.

Vytvorenie vlastnej menovky:

- 1 Kliknite na položku Nové v okne Menovka a vyberte položku Nová menovka.
- 2 V dialógovom okne Vytvoriť menovku použite menu Kategória a vyberte podkategóriu, do ktorej chcete menovku zaradiť.
- 3 Do textového poľa Meno zadajte názov menovky.

- 4 Do textového poľa **Poznámka** zadajte k menovke ľubovoľné informácie.
- 5 Kliknite na položku OK.

Menovka sa zobrazí v okne **Menovka** v zvolenej kategórii alebo podkategórii.

Ak chcete menovku pridať k fotografii, presuňte ju z okna **Menovka** na fotografiu v zdroji fotografií.

Ak chcete vyhľadať fotografie, dvakrát kliknite na menovku v okne **Menovka**. Vyhľadajú sa všetky fotografie s príslušnou menovkou.

Ak chcete zúžiť vyhľadávanie fotografií a prejsť na určitý mesiac, kliknite na lištu na časovej osi.

Ak v prístroji vytvoríte nový album, pridáte doň nové fotografie a prenesiete ich do aplikácie Starter Edition, informácie o albume sa zobrazia ako nová menovka v kategórii **Importované menovky**.

## Oprava fotografií

Aplikácia Starter Edition poskytuje nástroje na opravu bežných problémov s fotografiami.

Ako postupovať pri oprave fotografií:

1 Vyberte fotografiu zo zdroja fotografií.

2 Na paneli s odkazmi vyberte položku Opraviť fotografiu. Aplikácia Starter Edition vytvára kópiu pôvodnej fotografie, ktorá sa upravuje. Ak chcete fotografiu opraviť automaticky, vyberte položku Automatická inteligentná oprava. Ak chcete fotografiu opraviť manuálne, vyberte položku Okno opráv fotografií a jednu z uvedených možností: Všeobecné – vyberie automatickú korekciu farby, úrovní, kontrastu alebo zaostrenia. Orezať – oreže fotografiu pre lepšiu kompozíciu a výraz.

Červené oči – koriguje efekt červených očí spôsobený bleskom fotoaparátu.

#### Prehrávanie a úprava videoklipov

Ak si chcete prehrať videoklipy, dvakrát kliknite na videosúbor a kliknite na položku **Prehrať** pod oknom videoklipu.

Úprava, zmena usporiadania a vymazanie scén videoklipu z mobilu:

 Pravým tlačidlom myši kliknite na videosúbor a vyberte položku Upraviť video z mobilu. V okne videoklipu sa zobrazí prvá snímka. Modrá značka na časovej osi pod oknom videoklipu označuje zobrazenú snímku.

- 2 Ak chcete videoklip prehrať, prerušiť, zastaviť, prejsť na začiatok alebo koniec, použite ovládacie tlačidlá pod oknom videoklipu. Ak chcete prechádzať videozábermi, posúvajte modrú značku po časovej osi.
- 3 Ak chcete vybrať úsek videoklipu na orezanie, zmenu usporiadania alebo vymazanie, použite niektorú z nasledujúcich možností:
  - Nastavte jazdce umiestené na začiatku a na konci časovej osi.
  - Ak chcete označiť začiatok vybraného úseku, stlačte a podržte kláves Shift a kliknite na časovú os. Ak chcete označiť koniec vybraného úseku, stlačte a podržte kláves Ctrl a kliknite na časovú os.
     Po označení úseku môžete výberový blok posúvať po časovej osi.
- 4 Ak chcete vymazať označený úsek videoklipu, na paneli s nástrojmi kliknite na položku Vymazať. Ak chcete vybraný úsek orezať a vymazať zostávajúce časti videoklipu, na paneli s nástrojmi kliknite na položku Orezať.

Ak chcete kopírovať vybraný úsek a prilepiť ho na iné miesto, na paneli s nástrojmi kliknite na položku Kopírovať. Modrú značku na časovej osi presuňte na požadované miesto a kliknite na položku Prilepiť.

## Ďalšie informácie

Ak potrebujete pomoc pri používaní funkcií programu, vyberte položku **Pomocník** > v hlavnom menu aplikácie **Adobe Photoshop Album Help**.

Ďalšie informácie o aplikácii Starter Edition získate na stránke <u>www.adobe.com/products/photoshopalbum/</u> starter.html.